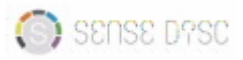

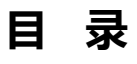

| 1.简介                      | . 1 |
|---------------------------|-----|
| 2.硬件概况                    | . 2 |
| 2.1标准配置                   | . 2 |
| 2.2按键和接口                  | . 3 |
| 3.系统配置表                   | . 4 |
| 4.传感器的连接                  | . 5 |
| 5.独立采集                    | . 5 |
| 5.1软件界面                   | . 6 |
| 5.2功能                     | . 6 |
| 5.2.1采集                   | . 6 |
| 5.2.2设置                   | . 7 |
| 5.2.3实验                   | . 8 |
| 5.2.4系统信息                 | 8   |
| 6.与其他系统的配合使用              | 9   |
| 6.2在Windows&Mac OSX系统下的使用 | . 9 |
| 6.3在Android系统下的使用         | 12  |
| 6.4在iOS系统下的使用             | 14  |
| 7.注意事项                    | 18  |
| 7.1清洁                     | 18  |
| 7.2适用环境                   | 18  |
| 7.3保存                     | 18  |
| 7.4特别注意                   | 18  |
| 7.5复位                     | 19  |
| 8.常见问题及应对                 | 19  |
| 9.风险提示                    | 19  |
| 10.传感器模块配置表               | 20  |

# 1.简介

新的智能数字实验盘是一款功能强大、小巧轻便的数字化实验系统,可满足中小学各个学 科的实验需求。配备无线连接、小巧的传感器模块,为学生探索科学世界创建了一个无电缆、 简洁的实验环境。

实验盘外观简洁大方,圆盘形的设计使得采集通道达到了并行7通道之多,并且创造性地将 传感器灵活地镶嵌于采集器周身的通道端口,与采集器本身形成了完美的组合。不仅如此,系 统还内置了三轴加速度、GPS、环境温度、气压计、相对高度计等传感器,采集数据更多样、 更高效。

新的智能数字实验盘采用3.5英寸TFT触摸屏,内置1800mAh锂电池,待机时间大于六个月。具有独立采集和外接设备采集两种工作模式,外接设备采集时,可支

持Windows、Android、Mac OSX和iOS等操作平台,并提供有线、无线两种连接方式。

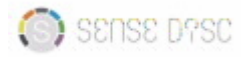

# 2.硬件概况

# 2.1标准配置

| 序号 | 项目        | 外观 |
|----|-----------|----|
| 1  | 新的智能数字实验盘 |    |
| 2  | 触控笔       | -  |
| 3  | USB数据线    |    |
| 4  | 电源适配器     |    |
| 5  | 软件光盘      |    |
| 6  | 说明书       |    |
| 7  | 便携包       |    |
| 8  | 蓝牙适配器2.0  |    |

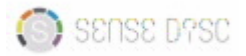

# 2.2按键和接口

①触摸屏

②传感器模块

③电源键

④电源指示灯

⑤传感器指示灯

⑥USB数据线端口

⑦支脚架

⑧固定螺纹孔

⑨触控笔笔槽

⑩复位键

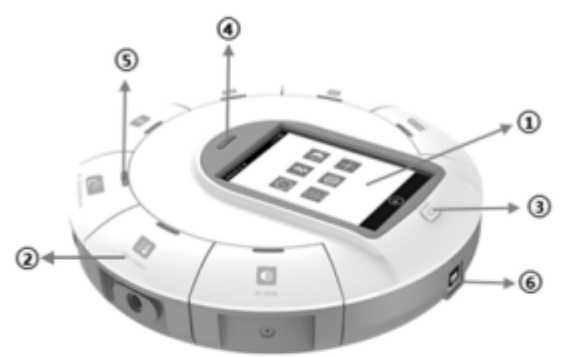

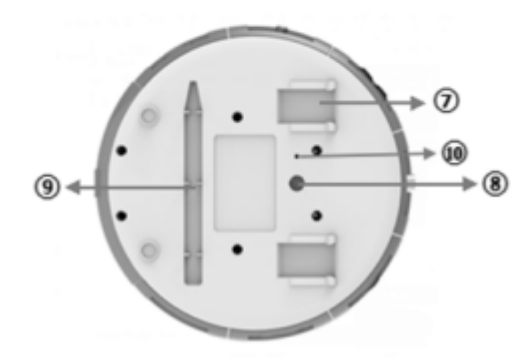

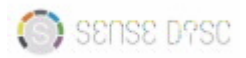

# 3.系统配置表

| 项目     | 参数                                  |
|--------|-------------------------------------|
| 支持平台   | 独立采集模式, Windows, iOS, Android, Mac等 |
| 内置传感器  | 三轴加速度,GPS,环境温度,气压计,相对高度计            |
|        | (简化版无内置传感器)                         |
| 独立采集模式 | 支持                                  |
| 最大采样速率 | 100,000次/秒                          |
| 采样解析度  | 12-bit                              |
| 内存     | 4M                                  |
| 内置电池   | 1800mAh锂电池                          |
| 待机时间   | 6个月以上                               |
| 显示屏    | 3.5′TFT 480*320触摸屏                  |
| 接口     | USB 2.0                             |
| 无线连接   | 支持                                  |
| 尺寸     | 直径=170mm,高=46mm                     |
| 使用温度范围 | -10∽45 °C                           |
| 电源适配器  | 100~240V AC / 5V DC 1A              |
| 软件     | SenseDisc iLab软件                    |
| 传感器接口  | 7个                                  |

## 4.传感器的连接

新的智能数字实验盘采用环绕式设计理念,即传感器模块与采集器形成环绕式连接,且一次可连接7个传感器;传感器采用可插拔模块设计,可根据实验要求自由组合。

使用时,只需将传感器插入任意一个通道即可,如图所示:

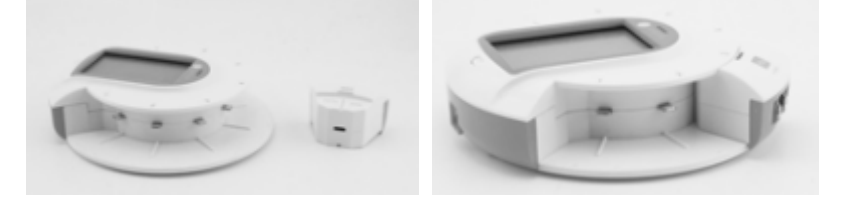

# 5.独立采集

首次使用前,请确保新的智能数字实验盘电量充足。电量不足或不清楚电量情况下,请先充电,或接通电源使用。充电时,请将USB数据线先与适配器连接,另一端与实验盘连接,将电源适配器接入电源进行充电;或直接将USB数据线接入电脑USB接口进行充电。

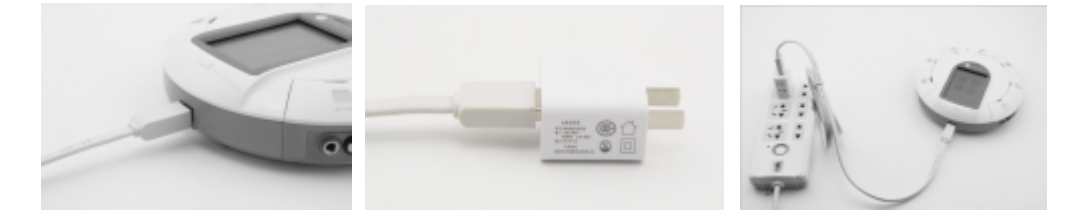

或

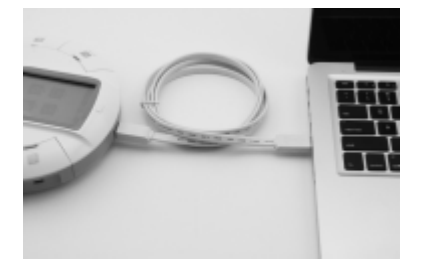

开机:长按电源键直至屏幕点亮,并确定传感器指示灯亮(传感器可通过软件控制其通信 状态:传感器连接,指示灯亮;传感器断开,指示灯灭);

关机:长按电源键直至屏幕熄灭,且传感器指示灯熄灭;

传感器模块电源开关:点击采集界面对应传感器的六角形数字,可关闭或者打开传感器电源。

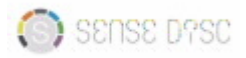

#### 5.1软件界面

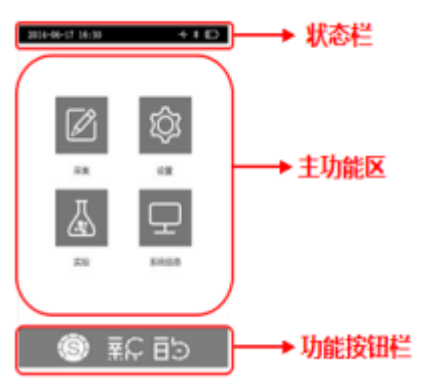

实验盘开机后,进入主界面,主界面包括状态栏、主功能区和功能按钮栏三部分。 状态栏:显示时间、电量、USB及蓝牙、充电状态、实验采集标志等标识信息; 主功能区:包括采集、设置、实验和系统信息四部分; 功能按钮栏:主界面显示LOGO,其他界面为回退功能按钮。

#### 5.2功能

#### 5.2.1采集

Ø

: 自动识别传感器, 实时显示传感器采集的数据。

打开之后出现7个通道信息栏界面,分别显示接入的传感器名称及实时数据:

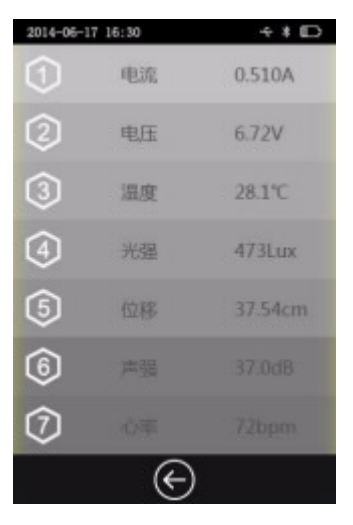

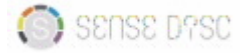

新的智能数字实验盘

点击传感器前的六角形数字框,可关闭或者打开传感器电源

点击 ⓒ 或按电源键,返回到主界面;

点击每个通道信息栏,出现对应传感器的详细信息,分为数字、柱形、图形三种显示形式( 以电流传感器为例):

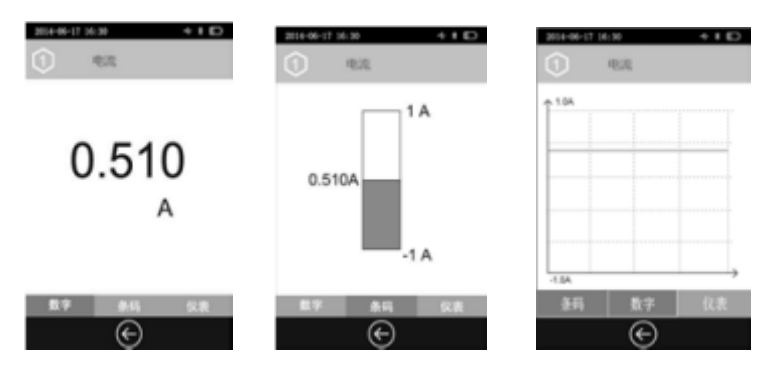

点击 🕞 或按电源键,返回到通道信息栏界面。

#### 5.2.2设置

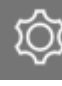

:软件相关设置。

打开之后出现设置界面:

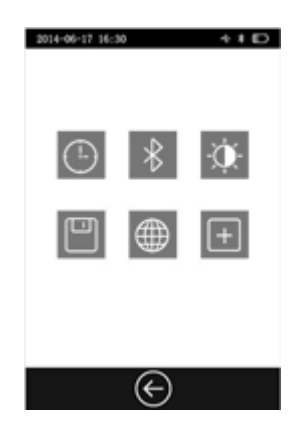

时间设置:对时间日期的设置

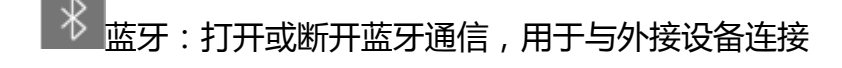

□ 屏亮度:调节屏幕亮度

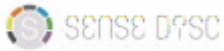

P 存储:对实验数据的存储进行格式化

语言设置:选择语言类别

王 屏幕校正:对屏幕的准确性进行校准

点击 ⓒ 或按电源键,返回到主界面。

#### 5.2.3实验

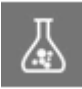

: 对实验时间及采集频率的设置。系统默认的采集频率为1s, 样本个数为20个。

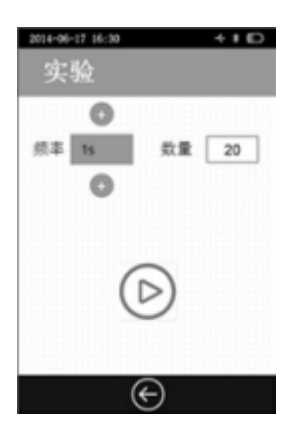

点击 ) 后,开始实验数据的采集,采集完成后,实验数据自动保存。

点击 🕞 或按电源键,返回到主界面。

## 5.2.4系统信息

: 包含智能数字实验盘的基本信息、软件信息、以及内置传感器信息。

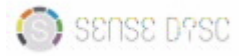

#### 新的智能数字实验盘

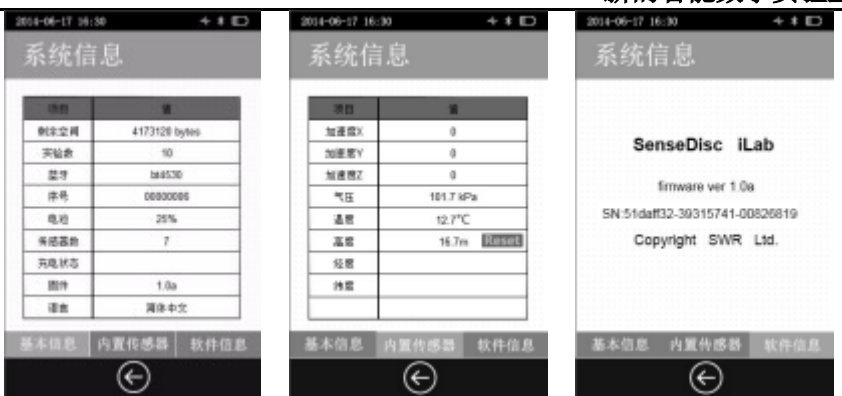

点击 ⓒ 或按电源键,返回到主界面。

# 6.与其他系统的配合使用

新的智能数字实验盘不仅支持独立采集模式,还可以通过有线和无线两种方式, 在Windows、Mac OSX、Android、iOS系统下与PC电脑、平板电脑及iPad连接使用。 以下只作简单介绍,详细使用说明请参考SenseDisc iLab软件使用手册。

#### 6.1连接方式列表

| 连接方式 | Windows系统 | Mac OSX系统 | Android系统 | iOS系统 |
|------|-----------|-----------|-----------|-------|
| 有线连接 | 支持        | 支持        | 支持        | 不支持   |
| 无线连接 | 支持        | 支持        | 支持        | 支持    |

#### 6.2在Windows&Mac OSX系统下的使用

#### 有线连接:

用USB数据线连接电脑和新的智能数字实验盘:

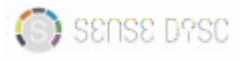

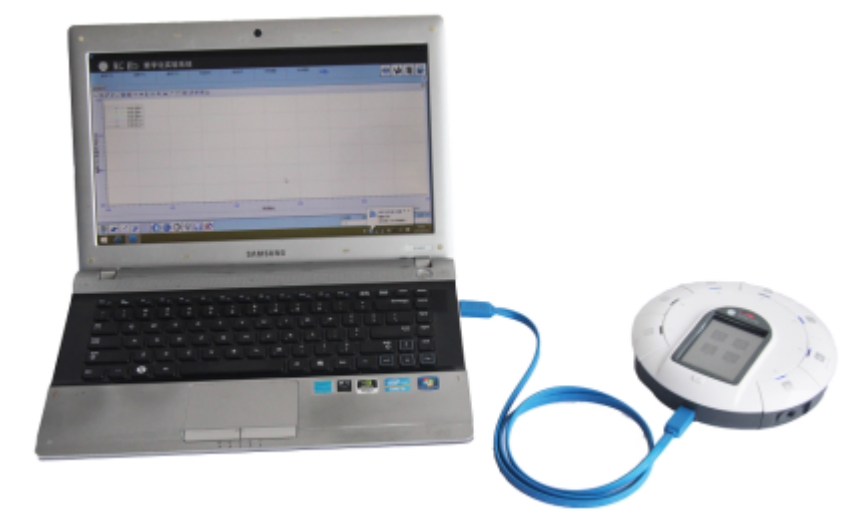

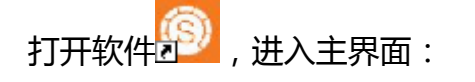

|  |  | #40)# | 6 9 X X 21 |
|--|--|-------|------------|
|  |  |       | 1 P 1      |
|  |  |       |            |
|  |  |       |            |
|  |  |       |            |
|  |  |       |            |
|  |  |       |            |
|  |  |       |            |
|  |  |       |            |
|  |  |       |            |
|  |  |       |            |
|  |  |       |            |
|  |  |       |            |
|  |  |       |            |
|  |  |       |            |
|  |  |       |            |
|  |  |       |            |
|  |  |       |            |
|  |  |       |            |
|  |  |       |            |
|  |  |       |            |

点击 💽 , 以"温度"为例 , 选择"温度" , 点击"确定" , 建立"温度--时间"坐标关 系 , 点击 🔍 , 开始采集数据:

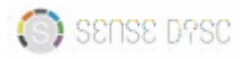

| 🛛 🛞 🔢        |            |                      |       |           |              |       |      |      |   |         |        |      |
|--------------|------------|----------------------|-------|-----------|--------------|-------|------|------|---|---------|--------|------|
| 3#1*O        | Pieceo     | 御祭行                  | 18:0  | NDERMITSO | 101120810741 | 3.962 | +0+  |      | 0 | H       | 1      | 6    |
| <b>美国共</b> 1 |            |                      |       |           |              |       |      |      |   |         | -      |      |
| 9 X///       | 80 † = 1 🕀 | 8 8 7 7 8 <b>8</b> 8 | 8 M 🖬 |           |              |       |      |      |   |         |        | - 8  |
| 1            | 10.04      |                      |       |           |              |       |      |      |   |         |        |      |
|              | 10.821     |                      |       |           |              |       |      |      |   |         |        |      |
| *            |            |                      |       |           |              |       |      |      |   |         |        |      |
|              |            |                      |       |           |              |       |      |      |   |         |        |      |
|              |            |                      |       |           |              |       |      |      |   |         |        |      |
| En:          |            |                      |       |           |              |       |      |      |   |         |        |      |
| ÷ :          |            |                      |       |           |              |       |      |      |   |         |        |      |
| -            |            |                      |       |           |              |       |      |      |   |         |        |      |
| *            |            |                      |       |           |              |       |      |      |   |         |        |      |
|              |            |                      |       |           |              |       |      |      |   |         |        |      |
| -            |            |                      |       |           |              |       |      |      |   |         |        |      |
|              |            |                      |       |           |              |       |      |      |   |         |        | _    |
|              | 10         |                      |       |           | and the st   |       |      | 50   |   |         |        |      |
|              |            |                      |       |           | *378.*/      |       |      |      |   | 12 1987 | 10.900 |      |
| 10 .         |            |                      | 0     |           |              |       | 0.44 | 0.68 |   | 198     | 18     | 8.00 |
|              | 1 0 1 1 CO | III                  |       |           |              |       | 1.6  |      |   | 100 880 |        | -    |

## 无线连接:

使用前,确保智能数字实验盘电量充足。

打开智能数字实验盘,在 🕸 中,选择 🕴,打开蓝牙 💽 ;

点击软件图标 20 , 在主界面中点击 20 , 在"连接方式"对话框中,选择"蓝牙", 点击

"确定"即可,其他与有线连接方式一致:

| Rustooth        | - |         |
|-----------------|---|---------|
| USB             |   | - + ' H |
| Bluetooth       |   | al Anna |
| Chinese         | - | 20      |
| 界面选择            |   |         |
| SenseDisc-basic |   |         |

# 导出实验:

在Windows设备中打开保存的实验数据

打开SenseDisc软件,点击教材通用软件,点击"导出实验文件"

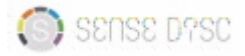

新的智能数字实验盘

| ● 导出向导         | × |
|----------------|---|
| 实验数据导出工具       | • |
| 0%             | 7 |
| ▶ 尋出 🖌 減除 🚺 選出 |   |

选择导出文件保存的位置导出,保存成功后,

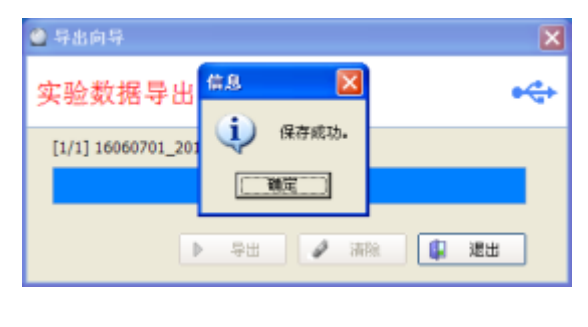

可以直接双击打开保存的文件,也可以通过点击"打开导出文件"按钮打开导出文件"打开实验数

据。

|            | 医结肠系统  | Marrie (Jast de la | (0.14 M) |      |           |       |
|------------|--------|--------------------|----------|------|-----------|-------|
|            |        |                    |          |      |           |       |
| X77780 THE | H77888 | 8 E2               |          |      |           | 8     |
|            |        |                    |          |      |           |       |
|            |        |                    |          |      |           |       |
|            |        |                    |          |      |           |       |
|            |        |                    |          |      |           |       |
|            |        |                    |          | <br> |           |       |
|            |        |                    | WY HEALT |      | ×259/1021 | NOM . |
|            |        |                    |          |      |           |       |

6.3在Android系统下的使用

有线连接:

用USB数据线将新的智能数字实验盘与Android平板采集器连接,如图所示:

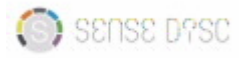

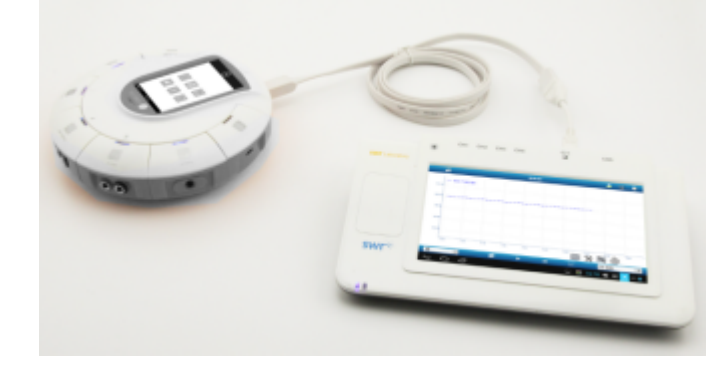

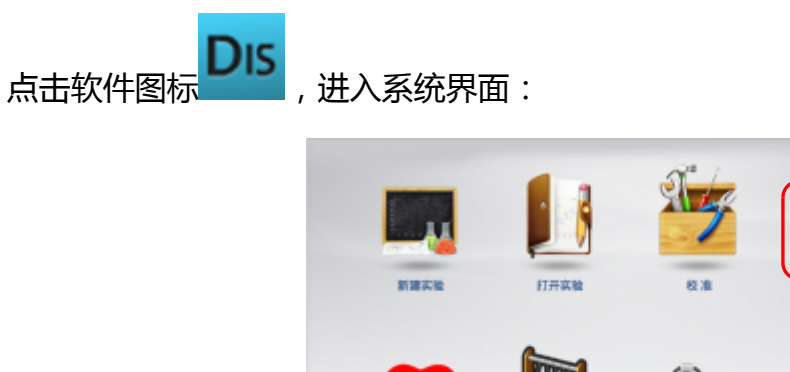

点击 , 在"连接方式"对话框中,选择"USB",点击"确定":

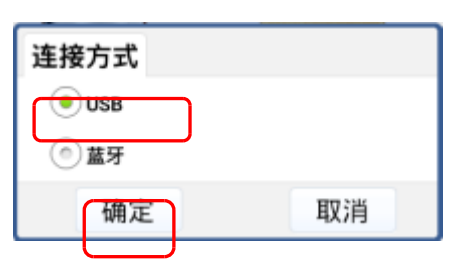

0008-94

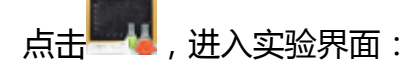

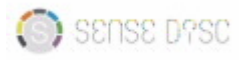

新的智能数字实验盘

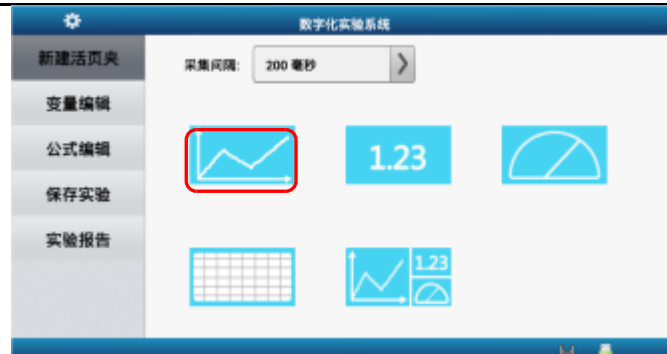

# 选择模板一,进入实验平台:

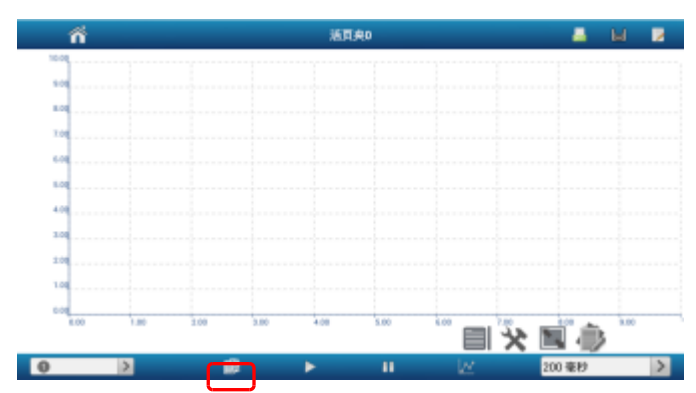

点击 🗊 , 以"电流"为例 , 选择"电流", 点击"确定", 建立"电流--时间"坐标关系:

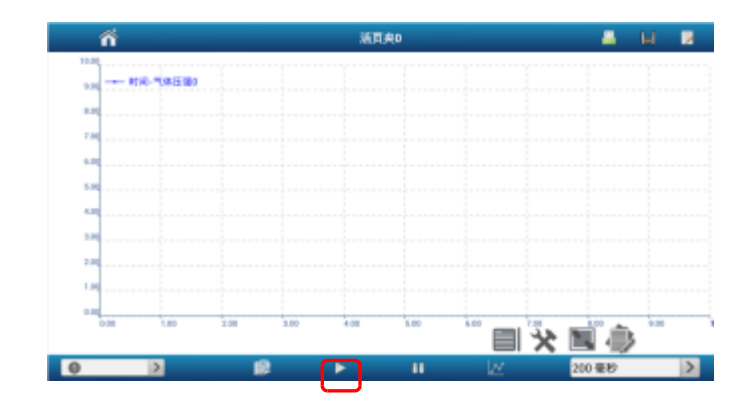

点击▶,开始采集数据:

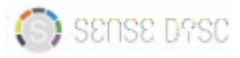

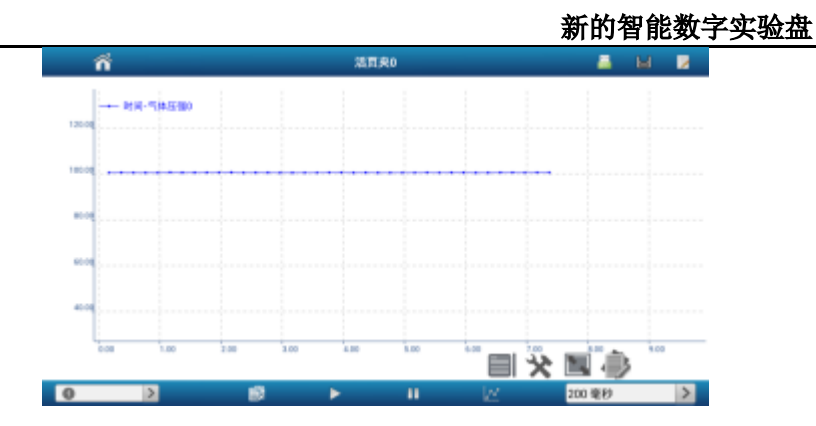

## 无线连接:

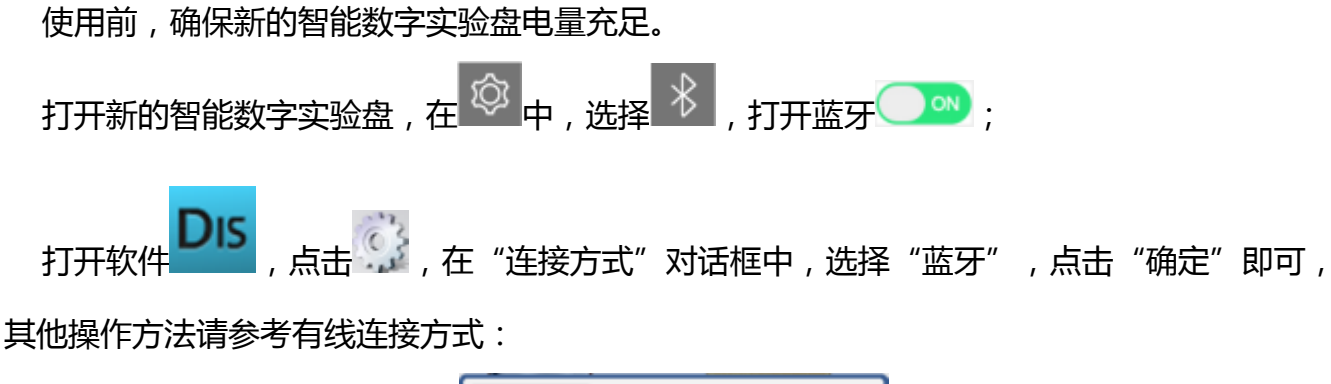

| 连接方式                    |    |
|-------------------------|----|
| <ul> <li>USB</li> </ul> |    |
|                         |    |
| 确定                      | 取消 |

## 6.4在iOS系统下的使用

使用前,确保新的智能数字实验盘电量充足。 打开新的智能数字实验盘,在中,选择,打开蓝牙,打开蓝牙,

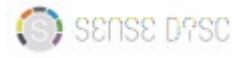

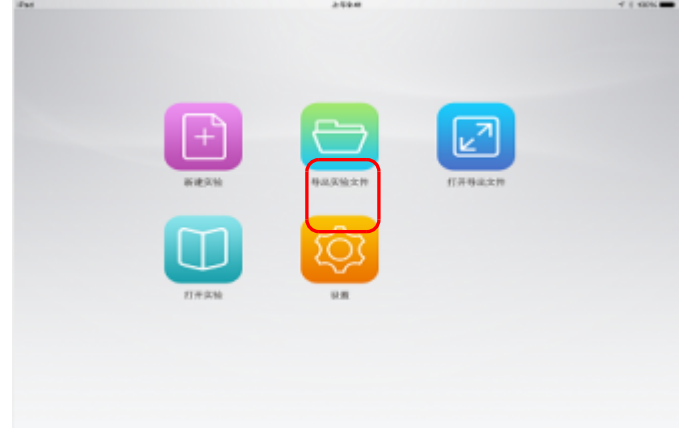

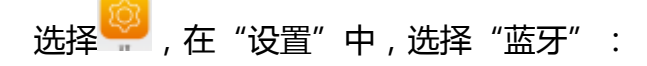

| 设置    |   |
|-------|---|
| 采集器选择 | × |
| 温牙    |   |
| 重电志监计 |   |

点击"蓝牙",进入设备扫描界面:

| 设备 | 扫描 |
|----|----|
|    |    |
|    |    |

点击"扫描",扫描蓝牙设备:

|           | 设备 | 扫描 |
|-----------|----|----|
| SenseDisc |    |    |

点击"SenseDisc",出现"连接成功"提示后,则连接成功;

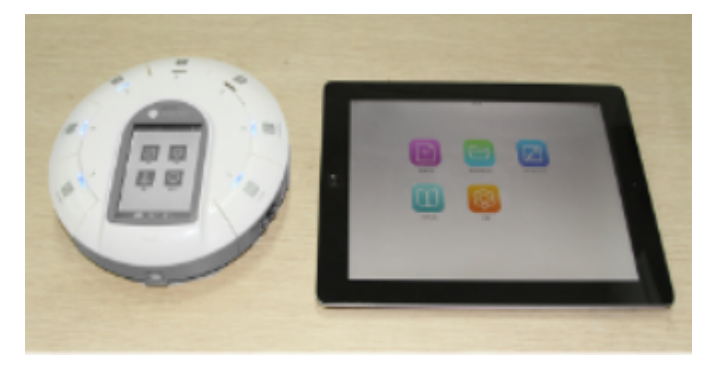

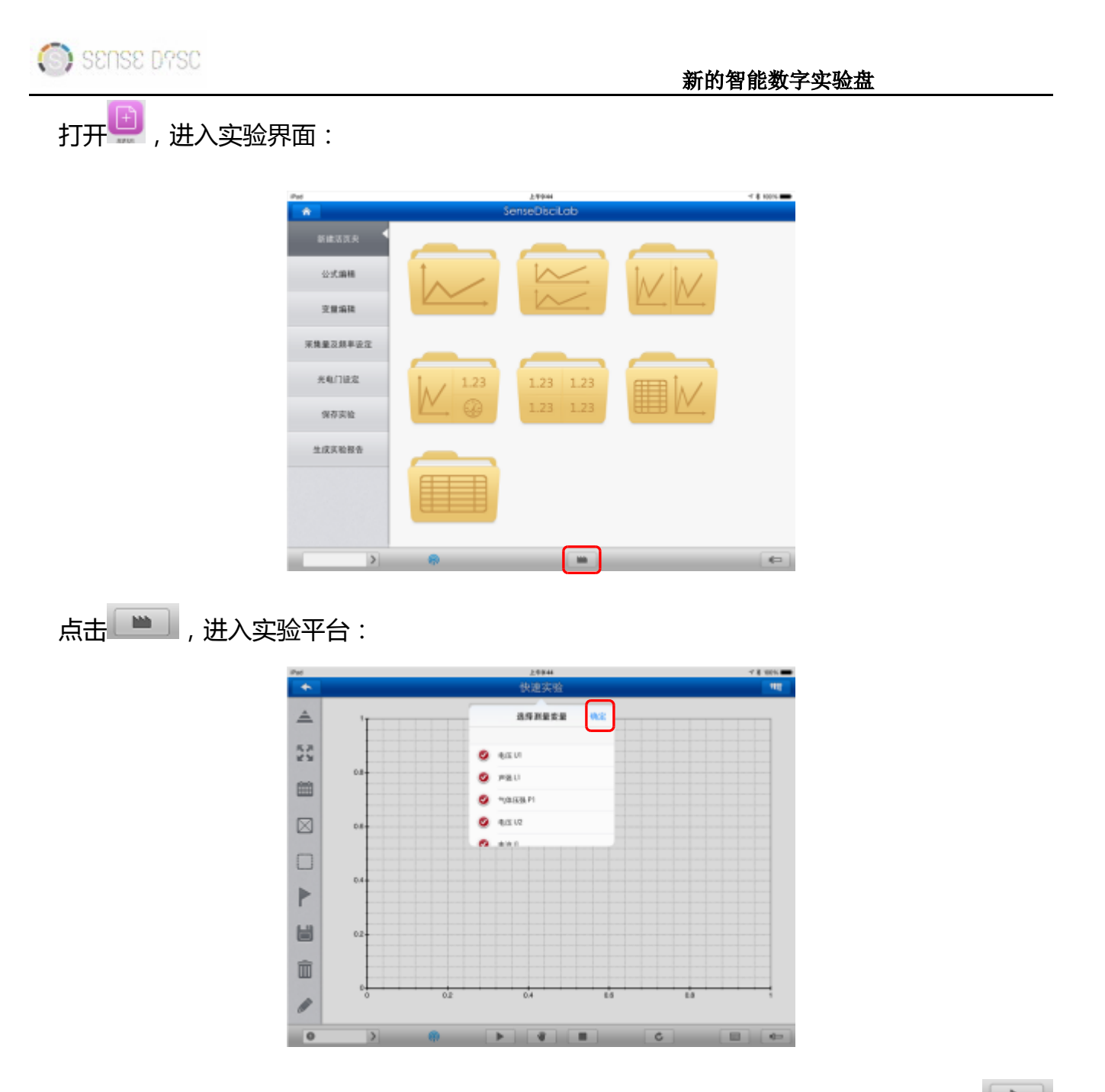

以"电流"为例,选择"电流",点击"确定",建立"电流--时间"坐标关系,点击 ,开始采集数据:

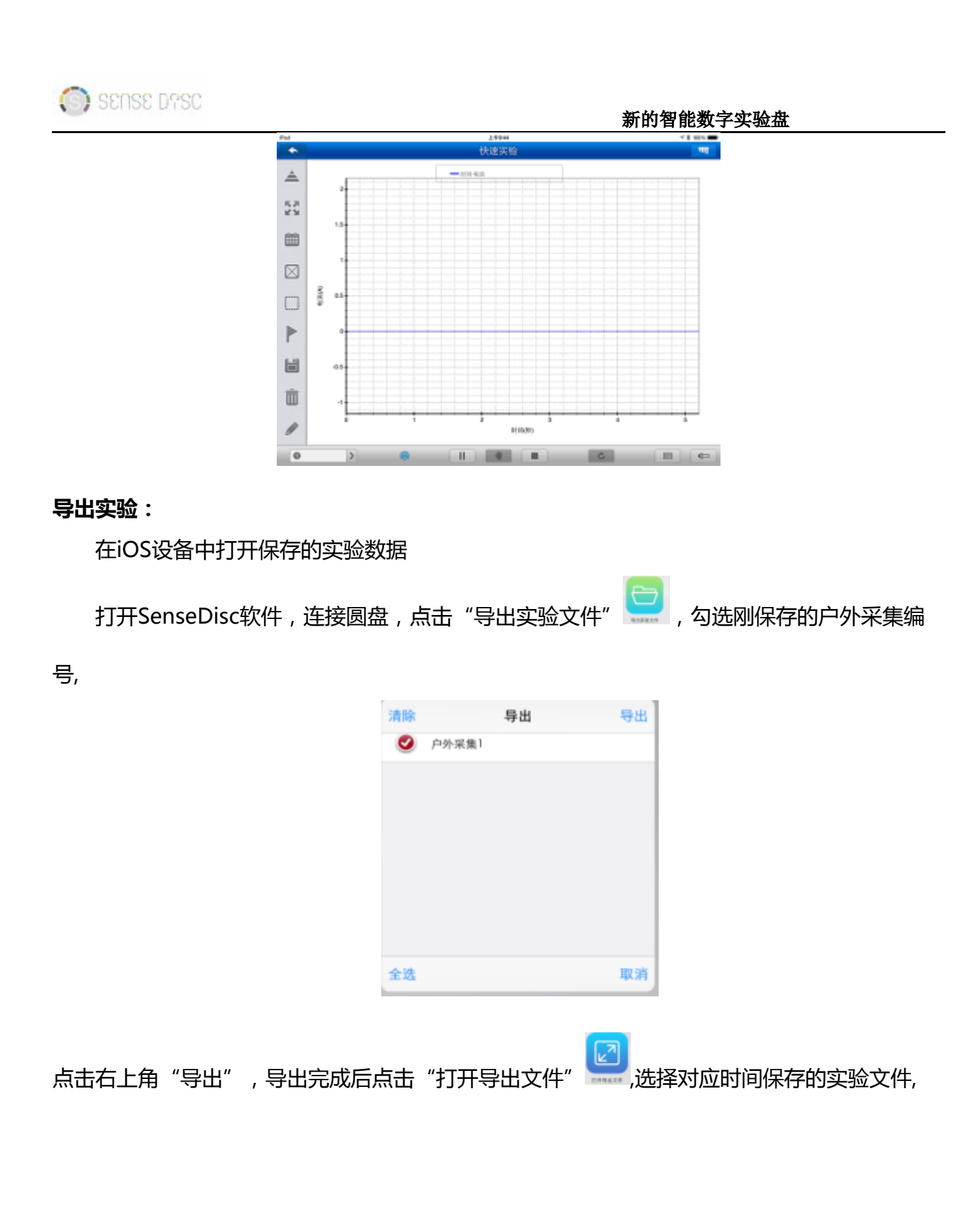

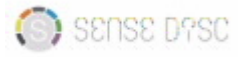

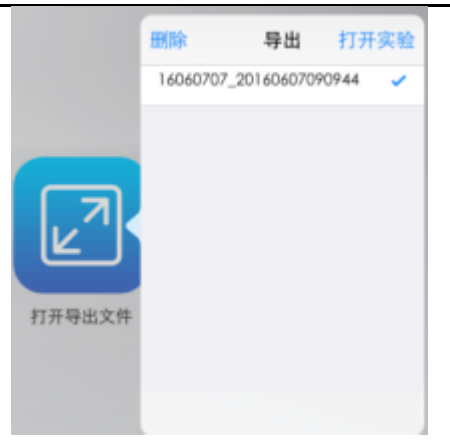

点击右上角的"打开实验";点击左下角的活页夹选项,

| 采集量及  | 频率设定 | _    |      |
|-------|------|------|------|
| 光电门   | 设定   | 1. 1 | 1.23 |
| 全选    | 活页夹  | 取消   |      |
| 2 活页5 | E1   |      |      |
|       |      |      |      |
|       |      |      |      |
|       |      |      |      |
|       |      |      |      |
| -     |      |      |      |
| - Mar |      | 切换   |      |
| 0     | >    | P    |      |

勾选"活页夹1",点击"切换",即可显示实验数据。

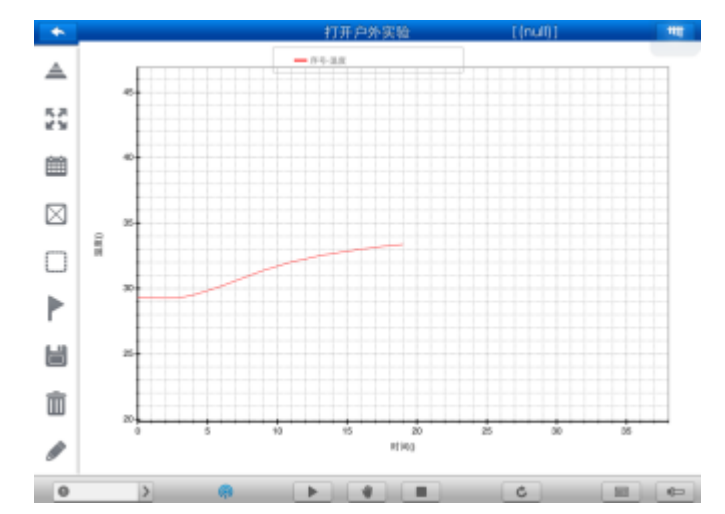

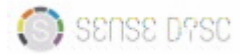

# 7.注意事项

#### 7.1清洁

①若表面有污迹,请用湿抹布或湿巾擦拭干净;

②注意不要将实验盘浸入水中或洗洁剂中清洗。

#### 7.2适用环境

新的智能数字实验盘适用于温度-10~45 ℃,湿度0~95%RH(无冷凝)的工作环境;

#### 7.3保存

①请于室温干燥环境下遮光保存;

②保存时,请确保新的智能数字实验盘电池电量充足。

#### 7.4特别注意

①严禁在阳光下长时间暴晒;

②严禁将新的智能数字实验盘浸入水中及任何液体中;

③切勿太接近热源;

④请将产品储存在温度范围为-40~55 ℃、湿度范围为0~75%的环境中;

⑤户外作业时注意避开下列天气情况:

雨、雪、冰雹、大雾天气;

强风、雷电等天气。

#### 7.5复位

智能数字实验盘设有复位孔,用细针插入复位孔中,系统会重启。

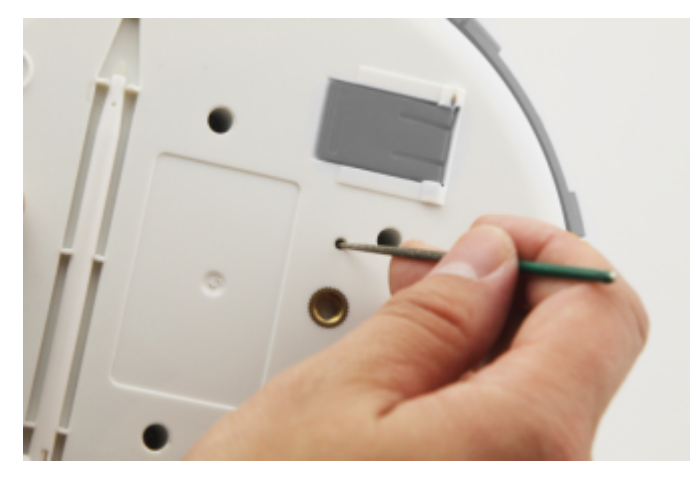

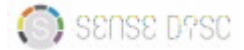

## 8.常见问题及应对

①无法开机:

请确保实验盘处于充电的状态,再长按电源键;或按复位键恢复。

②与外接设备无法连接:

A.请检查驱动是否正确安装,若无法自动安装,请手动安装:查找软件安装位置,打开文件 夹,找到"Driver"文件夹,打开后找到"Setup.exe"文件,打开文件,点击"安装";
B.若是无线连接,请检查新的智能数字实验盘和外接设备中的蓝牙设置是否已打开。

## 9.风险提示

1、在潮湿、有腐蚀性气体、高温等恶劣环境使用仪器会严重降低设备的使用寿命;

2、设备在充满电后4小时内,务必取下充电器,以免影响电池的使用寿命;

3、设备电量低时请及时充电,避免电池长时间处于低电量状态;

4、设备发生故障时,请立即联络我公司,不要擅自拆卸,禁止拆开电池以及用尖锐利器穿透电 池;

5、若设备长期不使用,需保证每3个月左右充电一次;

6、发现电设备使用时温度升高或其他可疑现象时,立即断电停止使用。

# 10.传感器模块配置表

| 编号<br>系列    | 基本型<br>(黄色)  | 拓展型<br>(橙色)  | 物理<br>( 灰色 ) | 生化<br>(蓝色)   | 环境<br>( 绿色 ) |
|-------------|--------------|--------------|--------------|--------------|--------------|
| 采集器         | SD0010       | SD0020       | SD0030       | SD0040       | SD0050       |
| S0001<br>电压 | $\checkmark$ | $\checkmark$ | $\checkmark$ |              |              |
| S0005<br>电流 | $\checkmark$ | $\checkmark$ | $\checkmark$ |              |              |
| S0009<br>温度 | $\checkmark$ | $\checkmark$ | $\checkmark$ | $\checkmark$ | $\checkmark$ |
| S0019       | $\checkmark$ | $\checkmark$ | $\checkmark$ | $\checkmark$ |              |

TEL: 400-828-8387

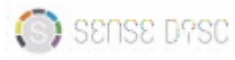

| 光强    |   |              |              |              |              |
|-------|---|--------------|--------------|--------------|--------------|
| S0021 | √ |              |              |              | $\checkmark$ |
| 声强    |   | •            | •            |              | v            |
| S1024 | 2 | $\checkmark$ |              | $\checkmark$ |              |
| 心率    | • | •            |              | •            |              |
| S0015 | 2 |              | $\checkmark$ |              |              |
| 位移    |   |              | •            |              |              |
| S0024 |   | $\checkmark$ | $\checkmark$ | $\checkmark$ |              |
| 压强    |   | •            | •            | •            |              |
| S1002 |   | $\checkmark$ |              | $\checkmark$ | $\checkmark$ |
| рН    |   | •            |              | •            | •            |
| S1008 |   | $\checkmark$ |              | $\checkmark$ | $\checkmark$ |
| 湿度    |   |              |              |              |              |
| S0002 |   | $\checkmark$ | $\checkmark$ |              |              |
| 毫伏电压  |   |              |              |              |              |
| S1003 |   | $\checkmark$ |              | $\checkmark$ |              |
| 电导率   |   |              |              | -            |              |
| S1005 |   |              |              |              | ,            |
| 溶解氧-气 |   | $\checkmark$ |              | $\checkmark$ | $\checkmark$ |
| 中氧    |   |              |              |              |              |
| S0013 |   | $\checkmark$ |              | $\checkmark$ |              |
| 局温    |   |              |              |              |              |
| S0014 |   | $\checkmark$ | $\checkmark$ |              |              |
| 刀     |   |              |              |              |              |
| S0016 |   |              | $\checkmark$ |              |              |
| 光电门   |   |              |              |              |              |
| S1040 |   |              |              |              | $\checkmark$ |
| 紧外线   |   |              |              |              |              |

22